# Project Defect Report

| Bug Ubuntu0000014 – Grub can't be installed to other partition Section No.1 |                       |                   |                       |          |        |  |  |  |
|-----------------------------------------------------------------------------|-----------------------|-------------------|-----------------------|----------|--------|--|--|--|
| Project                                                                     | Ubuntu Linux          | Version           | 5.04                  | Platform | Dell   |  |  |  |
|                                                                             | OS Testing            |                   |                       |          | D600   |  |  |  |
| OS                                                                          | Ubuntu                | Component         | 2.Function –          | Priority | P3     |  |  |  |
|                                                                             |                       |                   | 2.1Installation       |          |        |  |  |  |
| Reproducibility                                                             | Reproducible          | Submit            | qinxie                | Reviewer | caozhy |  |  |  |
| Summary                                                                     | Grub can't be inst    | alled to other pa | artition Section No.1 |          |        |  |  |  |
| Description                                                                 |                       |                   |                       |          |        |  |  |  |
| 1.Insert Ubuntu insta                                                       | allation CD, and bo   | ot system from    | CD;                   |          |        |  |  |  |
| 2.Run the installatio                                                       | n steps correctly;    |                   |                       |          |        |  |  |  |
| 3.Select "No" for qu                                                        | estion "Install grub  | boot loader to    | MBR or not";          |          |        |  |  |  |
| 4.Specify the location                                                      | on to be Sector 000   | of one partition  | (eg. Hd0,6);          |          |        |  |  |  |
| 5.Intall grub, and res                                                      | start system after th | e installation is | completed;            |          |        |  |  |  |
| 6.Grub is installed in                                                      | nto MBR.              |                   |                       |          |        |  |  |  |

| Bug Ubuntu000001     | l6 – Lilo can't be ii | nstalled                |                       |               |        |  |  |  |
|----------------------|-----------------------|-------------------------|-----------------------|---------------|--------|--|--|--|
| Project              | Ubuntu Linu           | xVersion                | 5.04                  | Platform      | Dell   |  |  |  |
|                      | OS Testing            |                         |                       |               | D600   |  |  |  |
| OS                   | Ubuntu                | Component               | 2.Function            | -Priority     | P3     |  |  |  |
|                      |                       |                         | 2.1Installation       |               |        |  |  |  |
| Reproducibility      | Reproducible          | Submit                  | qinxie                | Reviewer      | caozhy |  |  |  |
| Summary              | Lilo can't be inst    | Lilo can't be installed |                       |               |        |  |  |  |
| Description          |                       |                         |                       |               |        |  |  |  |
| 1.Insert Ubuntu ins  | tallation CD, and b   | oot system fron         | n CD;                 |               |        |  |  |  |
| 2.Run the installati | on steps correctly;   |                         |                       |               |        |  |  |  |
| 3.Skip grub and ch   | oose lilo as load pro | ogram;                  |                       |               |        |  |  |  |
| 4.Whatever locatio   | n you specified for   | lilo, lilo installa     | tion is failed with ' | "Error Code 1 | ".     |  |  |  |

| Bug Ubuntu000001 | 8 – Review Partitic        | n table lead to  | password and install            | fail     |         |
|------------------|----------------------------|------------------|---------------------------------|----------|---------|
| Project          | Ubuntu Linux<br>OS Testing | Version          | 5.04                            | Platform | IBM 9CC |
| OS               | Ubuntu                     | Component        | 2.Function –<br>2.1Installation | Priority | Р3      |
| Reproducibility  | Reproducible               | Submit           | qinxie                          | Reviewer | caozhy  |
| Summary          | Review partition           | table lead to pa | ssword and install fa           | il       | -       |
| Description      |                            |                  |                                 |          |         |

1.Run install;

2.Partition the system correctly;

3.Format partition and setup the base system;

4. Return to view the partition table before set user and password;

5.Be sure no change is done for partition table and go back to user setting page;

6.System report installation can't be continued successfully.

Bug Ubuntu0000019 – Choosing ubuntu-image-386 as kernel allowing user to set root password during installation

| •               |                    |                                                                        |                 |          |         |  |  |  |  |
|-----------------|--------------------|------------------------------------------------------------------------|-----------------|----------|---------|--|--|--|--|
| Project         | Ubuntu Linux       | Version                                                                | 5.04            | Platform | IBM 9CC |  |  |  |  |
|                 | OS Testing         |                                                                        |                 |          |         |  |  |  |  |
| OS              | Ubuntu             | Component                                                              | 2.Function –    | Priority | P3      |  |  |  |  |
|                 |                    |                                                                        | 2.1Installation |          |         |  |  |  |  |
| Reproducibility | Reproducible       | Submit                                                                 | qinxie          | Reviewer | caozhy  |  |  |  |  |
| Summary         | Choosing ubuntu    | Choosing ubuntu-image-386 as kernel allowing user to set root password |                 |          |         |  |  |  |  |
|                 | during installatio | during installation                                                    |                 |          |         |  |  |  |  |

Description

1.Run install;

2.Partition the system correctly;

3.Format partition and setup the base system;

4. Return to review the partition table before set user and password;

5.Be sure no change is done for partition table and go back to user setting page;

6.After system report installation can't be continued successfully, rerun step 2-5 more times;

7.Rerun installation from partition;

8.Choose ubuntu-image-386 as kernel;

9.At user setting phase, system will give the root password setting interface.

| Bug Ubuntu0000020 – Resetting root password only allow to retype the confirm password |               |                                                                   |                 |          |        |  |  |  |
|---------------------------------------------------------------------------------------|---------------|-------------------------------------------------------------------|-----------------|----------|--------|--|--|--|
| Project                                                                               | Ubuntu        | Platform                                                          | IBM 9CC         |          |        |  |  |  |
|                                                                                       | Linux OS      |                                                                   |                 |          |        |  |  |  |
|                                                                                       | Testing       |                                                                   |                 |          |        |  |  |  |
| OS                                                                                    | Ubuntu        | Component                                                         | 2.Function —    | Priority | Р3     |  |  |  |
|                                                                                       |               |                                                                   | 2.1Installation |          |        |  |  |  |
| Reproducibility                                                                       | Hard          | Submit                                                            | qinxie          | Reviewer | caozhy |  |  |  |
| Summary                                                                               | Resetting roo | Resetting root password only allow to retype the confirm password |                 |          |        |  |  |  |
|                                                                                       |               |                                                                   |                 |          |        |  |  |  |

Description

1.Run install;

2.Partition the system correctly;

3.Return to review the partition table before set user and password;

4.Be sure no change is done for partition table and go back to user setting page;

5.After system report user setting fail, rerun step 2-5 more times(about 3-5);

6.Go back to partition and begin reinstall from this step;

7.Choose ubuntu-image-386 as kernel;

8. In the user setting page, root password setting is enable and input different original password and confirm password;

9.System report root password mismatch, and ask to reset password;

10.In reset page, only confirm password can be retype.

| Bug Ubuntu000001                                                 | 0 - In login screen s       | setup, the "test sou | nd" button is in                  | valid.    |                |
|------------------------------------------------------------------|-----------------------------|----------------------|-----------------------------------|-----------|----------------|
| Project Name                                                     | Ubuntu Linux (<br>Testing   | OSVersion            | 5.04                              | Platform  | HP EVO<br>D321 |
| OS                                                               | Ubuntu                      | Component            | 2.Function<br>2.3Control<br>Panel | —Priority | Р3             |
| Reproducibility                                                  | Reproducible                | Submit               | jianggw                           | Reviewer  | caozhy         |
| Summary                                                          | In login screen so          | etup, the "test sour | nd" button is in                  | valid.    |                |
| Description                                                      | ·                           |                      |                                   |           |                |
| <ol> <li>select system/adm</li> <li>choose a sound fi</li> </ol> | ninistration/login sc<br>le | reen setup/accessi   | bility                            |           |                |

3. click the "test sound" button, no sound could be heard.

| Bug Ubuntu000000 | 9 - Add/Remove pro      | ograms doesn't ru  | n well.                           |            |                |
|------------------|-------------------------|--------------------|-----------------------------------|------------|----------------|
| Project Name     | Ubuntu Linux<br>Testing | OSVersion          | 5.04                              | Platform   | HP EVO<br>D321 |
| OS               | Ubuntu                  | Component          | 2.Function<br>2.3Control<br>Panel | — Priority | Р3             |
| Reproducibility  | Reproducible            | Submit             | jianggw                           | Reviewer   | caozhy         |
| Summary          | Add/Remove pro          | ograms doesn't rur | n well.                           | ·          | ·              |
| Description      | ·                       |                    |                                   |            |                |
|                  |                         |                    |                                   |            |                |

1. select applications/system tools/ add/remove programs

2. it couldn't display the software list which is installed, so we can't add or remove any software.

| Bug Ubuntu000001                       | 1 - Generating random                        | n password is u            | seless.                           |              |            |
|----------------------------------------|----------------------------------------------|----------------------------|-----------------------------------|--------------|------------|
| Project Name                           | Ubuntu Linux OS<br>Testing                   | Version                    | 5.04                              | Platform     | Dell 600   |
| OS                                     | Ubuntu                                       | Component                  | 2.Function<br>2.3Control<br>Panel | —Priority    | Р3         |
| Reproducibility                        | Reproducible                                 | Submit                     | heqq                              | Reviewer     | caozhy     |
| Summary                                | Generating random                            | n password is us           | seless.                           |              |            |
| Description                            |                                              |                            |                                   |              |            |
| 1.System->Admini<br>Information->Passy | stration->Users and<br>vord->Set password by | d Groups->/<br>y hand->OK. | Add User>                         | Basic Settin | ng->Contac |

2.Select this user->Properties->Password->Generate random password->record the password->OK.

3.Restart the computer. Log in with the new user name and the random password .The system will prompt you that incorrect user name or password. Log in with the new user name and the hand-in password. You can log in the system.

4. The Generating random password is useless.

Bug Ubuntu0000038 - Above two printers, the default printer is not to demonstrate the default icon.

| Project Name    | Ubuntu Linux C  | SVersion         | 5.04             | Platform      | Dell 600    |
|-----------------|-----------------|------------------|------------------|---------------|-------------|
|                 | Testing         |                  |                  |               |             |
| OS              | Ubuntu          | Component        | 2.Function       | -Priority     | P4          |
|                 |                 |                  | 2.3Control       |               |             |
|                 |                 |                  | Panel            |               |             |
| Reproducibility | Reproducible    | Submit           | heqq             | Reviewer      | caozhy      |
| Summary         | Above two print | ers, the default | printer is not t | o demonstrate | the default |
|                 | icon.           |                  |                  |               |             |

## Description

1.System->Administrator->Printing->Printer->Add Printer. The system will automatically designate the first printer as the default printer, and give a default icon on its icon.

2. Add another same name printer, and designate this printer as the default printer.

But there is not a default icon on its icon.

| Bug Ubuntu000005   | 2 - It is useless to ame   | end the descrip  | tion in the printer                 | 's properties. |           |
|--------------------|----------------------------|------------------|-------------------------------------|----------------|-----------|
| Project Name       | Ubuntu Linux OS<br>Testing | Version          | 5.04                                | Platform       | Dell 600  |
| os                 | Ubuntu                     | Component        | 2.Function -<br>2.3Control<br>Panel | - Priority     | P4        |
| Reproducibility    | Reproducible               | Submit           | heqq                                | Reviewer       | caozhy    |
| Summary            | It is useless to ame       | nd the descript  | ion in the printer'                 | s properties.  | <b>I</b>  |
| Description        |                            |                  |                                     |                |           |
| 1.Systerm->Admin   | istrator->Printing->C!     | lick the         | printer icon                        | with           | the right |
| key->Properties->D | Description .Amend the     | e description co | ontent, and close.                  |                |           |
|                    |                            | TTI · ·          | 1                                   | r (* 1         | . 1       |

2.Open the printer's properties again. The revision description information has not been preserved, and it is still primitive description information.

| Bug Ubuntu0000001 - It is unable to fast open the file which has opened with the vi editor |                     |                  |                    |             |         |  |  |  |
|--------------------------------------------------------------------------------------------|---------------------|------------------|--------------------|-------------|---------|--|--|--|
| Project Name                                                                               | Ubuntu Linux        | Version          | 5.04               | Platform    | IBM6824 |  |  |  |
|                                                                                            | OS Testing          |                  |                    |             |         |  |  |  |
| OS                                                                                         | Ubuntu              | Component        | 2.Function –       | Priority    | Р3      |  |  |  |
|                                                                                            |                     |                  | 2.4Main Interface  |             |         |  |  |  |
| Reproducibility                                                                            | Reproducible        | Submit           | yanqw              | Reviewer    | caozhy  |  |  |  |
| Summary                                                                                    | It is unable to fa  | st open the file | which has opened w | the vi edit | tor     |  |  |  |
| Description                                                                                |                     |                  |                    |             |         |  |  |  |
| It is unable to fast                                                                       | open the file which | n has opened w   | ith the vi editor  |             |         |  |  |  |

| Bug Ubuntu0000024 - It is unable to refresh the desktop. |                    |                  |                   |          |         |  |  |  |  |
|----------------------------------------------------------|--------------------|------------------|-------------------|----------|---------|--|--|--|--|
| Project Name                                             | Ubuntu Linux       | Version          | 5.04              | Platform | IBM6824 |  |  |  |  |
|                                                          | OS Testing         |                  |                   |          |         |  |  |  |  |
| OS                                                       | Ubuntu             | Component        | 2.Function —      | Priority | Р3      |  |  |  |  |
|                                                          |                    |                  | 2.4Main Interface |          |         |  |  |  |  |
| Reproducibility                                          | Reproducible       | Submit           | yanqw             | Reviewer | caozhy  |  |  |  |  |
| Summary                                                  | It is unable to re | fresh the deskto | pp.               |          | ·       |  |  |  |  |
| Description                                              | - <b>·</b>         |                  |                   |          |         |  |  |  |  |
| It is unable to refre                                    | sh the desktop.    |                  |                   |          |         |  |  |  |  |

| Bug Ubuntu0000049 - There is not the configure display properties in the desktop properties. |                   |                   |                       |               |         |  |  |  |  |
|----------------------------------------------------------------------------------------------|-------------------|-------------------|-----------------------|---------------|---------|--|--|--|--|
| Project Name                                                                                 | Ubuntu Linux      | Version           | 5.04                  | Platform      | IBM6824 |  |  |  |  |
|                                                                                              | OS Testing        |                   |                       |               |         |  |  |  |  |
| OS                                                                                           | Ubuntu            | Component         | 2.Function –          | Priority      | P3      |  |  |  |  |
|                                                                                              |                   |                   | 2.4Main Interface     |               |         |  |  |  |  |
| Reproducibility                                                                              | Reproducible      | Submit            | yanqw                 | Reviewer      | caozhy  |  |  |  |  |
| Summary                                                                                      | There is not the  | configure displa  | y properties in the d | lesktop prope | rties.  |  |  |  |  |
| Description                                                                                  | Description       |                   |                       |               |         |  |  |  |  |
| There is the change desktop background on the menu through clicking the right-key on the     |                   |                   |                       |               |         |  |  |  |  |
| mouse, but there is r                                                                        | not the configure | display propertie | es.                   |               |         |  |  |  |  |

| Bug Ubuntu0000002 - It is unable to open the system monitor in the taskbar |                                              |                   |                       |            |          |  |  |  |
|----------------------------------------------------------------------------|----------------------------------------------|-------------------|-----------------------|------------|----------|--|--|--|
| Project Name                                                               | Ubuntu Linux                                 | Version           | 5.04                  | Platform   | IBM 6824 |  |  |  |
|                                                                            | OS Testing                                   |                   |                       |            |          |  |  |  |
| OS                                                                         | Ubuntu                                       | Component         | 2.Function –          | Priority   | Р3       |  |  |  |
|                                                                            |                                              |                   | 2.4Main Interface     |            |          |  |  |  |
| Reproducibility                                                            | Reproducible                                 | Submit            | yanqw                 | Reviewer   | caozhy   |  |  |  |
| Summary                                                                    | It is unable to op                           | en the system     | monitor in the taskba | r          |          |  |  |  |
| Description                                                                | ·                                            |                   |                       |            |          |  |  |  |
| The right key single                                                       | e-clicks the taskba                          | r, but there is r | not the system monito | or option. |          |  |  |  |
| You can open the sy                                                        | stem monitor by                              | tow ways:         |                       |            |          |  |  |  |
| 1.Applications->Sy                                                         | I.Applications->System Tolls->System Monitor |                   |                       |            |          |  |  |  |
| 2.Add the system m                                                         | onitor to the task                           | oar               |                       |            |          |  |  |  |

| Bug Ubuntu0000053 - There is no system monitor in the taskbar defaultly |                    |                                      |                      |              |        |  |  |  |  |
|-------------------------------------------------------------------------|--------------------|--------------------------------------|----------------------|--------------|--------|--|--|--|--|
| Project Name                                                            | Ubuntu Linux       | Linux Version 5.04 Platform IBM 6824 |                      |              |        |  |  |  |  |
|                                                                         | OS Testing         |                                      |                      |              |        |  |  |  |  |
| OS                                                                      | Ubuntu             | Component                            | 2.Function –         | Priority     | P5     |  |  |  |  |
|                                                                         |                    |                                      | 2.4Main Interface    |              |        |  |  |  |  |
| Reproducibility                                                         | Reproducible       | Submit                               | yanqw                | Reviewer     | caozhy |  |  |  |  |
| Summary                                                                 | There is no syste  | em monitor in th                     | e taskbar by default |              |        |  |  |  |  |
| Description                                                             | <u>.</u>           |                                      |                      |              |        |  |  |  |  |
| 1.When the right ke                                                     | y clicks the taskb | ar, the menu has                     | no option of the sys | tem monitor. |        |  |  |  |  |

2.Can add the system monitor on the taskbar.

3.Can also open the system monitor by the application of the system tools.

| Bug Ubuntu0000054 - "Always open in browser windows" setting don't work |                                                             |                   |                  |          |         |  |  |  |
|-------------------------------------------------------------------------|-------------------------------------------------------------|-------------------|------------------|----------|---------|--|--|--|
| Project Name                                                            | Ubuntu Linux                                                | Version           | 5.04             | Platform | IBM 9CC |  |  |  |
|                                                                         | OS Testing                                                  |                   |                  |          |         |  |  |  |
| OS                                                                      | Ubuntu                                                      | Component         | 2.Function –     | Priority | Р3      |  |  |  |
|                                                                         |                                                             |                   | 2.5File Browser  |          |         |  |  |  |
| Reproducibility                                                         | Reproducible                                                | Submit            | qinxie           | Reviewer | caozhy  |  |  |  |
| Summary                                                                 | Summary "Always open in browser windows" setting don't work |                   |                  |          |         |  |  |  |
| Description                                                             |                                                             |                   |                  |          |         |  |  |  |
| 1.Login;                                                                |                                                             |                   |                  |          |         |  |  |  |
| 2.Open "File Brows                                                      | er";                                                        |                   |                  |          |         |  |  |  |
| 3.Go to "Edit"->"Pro                                                    | eference"->"Beha                                            | avior";           |                  |          |         |  |  |  |
| 4.Select "Always op                                                     | 4.Select "Always open in browser windows";                  |                   |                  |          |         |  |  |  |
| 5.Close "Preference" setting;                                           |                                                             |                   |                  |          |         |  |  |  |
| 6.Active one text file                                                  | e, this file is oper                                        | ned by gedit, but | not the browser; |          |         |  |  |  |

Bug Ubuntu0000055 - the set "double click to activate items" makes clicking executable text file invalid.

| Project Name    | Ubuntu Linux       | OSVersion           | 5.04           | Platform       | IBM            |
|-----------------|--------------------|---------------------|----------------|----------------|----------------|
|                 | Testing            |                     |                |                | 9CC            |
| OS              | Ubuntu             | Component           | 2.Function     | -Priority      | P3             |
|                 |                    |                     | 2.5File        |                |                |
|                 |                    |                     | Browser        |                |                |
| Reproducibility | Reproducible       | Submit              | qinxie         | Reviewer       | caozhy         |
| Summary         | the set "double of | click to activate i | tems" makes cl | icking executa | able text file |
|                 | invalid.           |                     |                |                |                |

Description

1.login

2. open file management

3. select edit/preferences/behavior

4. set "double click to activate items"

5. close preferences

6. click any executable text file, there isn't any response.

| Bug Ubuntu00000 | 04 - It is unable to | o open the share | ed graph file.   |              |             |
|-----------------|----------------------|------------------|------------------|--------------|-------------|
| Project Name    | Ubuntu Linux         | Version          | 5.04             | Platform     | IBM6824     |
|                 | OS Testing           |                  |                  |              |             |
| OS              | Ubuntu               | Component        | 2.Function       | -Priority    | Р3          |
|                 |                      |                  | 2.6Network       |              |             |
|                 |                      |                  | neighborhood     |              |             |
| Reproducibility | Reproducible         | Submit           | yanqw            | Reviewer     | caozhy      |
| Summary         | It is unable to o    | pen the shared   | graph file.      |              |             |
| Description     | •                    |                  |                  |              |             |
| When the Ubuntu | user registers o     | ther computer    | which are loaded | d with the W | indows 2000 |

When the Ubuntu user registers other computer which are loaded with the Windows 2000, Windows XP and Windows 2003 system, it is unable to open the shared file which has suffix like \*.gif,\*.jpg,\*.bmp and so on.

Bug Ubuntu0000005 - It is unable to automatically check the IP conflict and the DNS availability.

| a vanao megi    |                   |                                                                            |              |           |         |  |  |  |
|-----------------|-------------------|----------------------------------------------------------------------------|--------------|-----------|---------|--|--|--|
| Project Name    | Ubuntu Linu       | xVersion                                                                   | 5.04         | Platform  | IBM6824 |  |  |  |
|                 | OS Testing        |                                                                            |              |           |         |  |  |  |
| OS              | Ubuntu            | Component                                                                  | 2.Function   | -Priority | P3      |  |  |  |
|                 |                   |                                                                            | 2.6Network   |           |         |  |  |  |
|                 |                   |                                                                            | neighborhood |           |         |  |  |  |
| Reproducibility | Reproducible      | Submit                                                                     | yanqw        | Reviewer  | caozhy  |  |  |  |
| Summary         | It is unable to a | is unable to automatically check the IP conflict and the DNS availability. |              |           |         |  |  |  |
| Decorintion     | •                 |                                                                            |              |           |         |  |  |  |

#### Description

1.Systerm->Administration->Networking

2. You can set the IP through double-clicking the Ethernet connection. When the IP address is the same as other host computer's IP, the system will not prompt the IP address conflict.

3. You can add new DNS Server, but the system will not prompt the DNS availability. Magically, some invalid DNS servers still can analyze the website.

| Bug Ubuntu00000         | 08 - It is unable to | set the passwo  | ord for the shared for | older.    |         |
|-------------------------|----------------------|-----------------|------------------------|-----------|---------|
| Project Name            | Ubuntu Linux         | Version         | 5.04                   | Platform  | IBM6824 |
|                         | OS Testing           |                 |                        |           |         |
| OS                      | Ubuntu               | Component       | 2.Function             | -Priority | P3      |
|                         |                      |                 | 2.6Network             |           |         |
|                         |                      |                 | neighborhood           |           |         |
| Reproducibility         | Reproducible         | Submit          | yanqw                  | Reviewer  | caozhy  |
| Summary                 | It is unable to se   | t the password  | for the shared fold    | ler       | -       |
| Description             |                      |                 |                        |           |         |
| It is unable to set the | he password for th   | e shared folder |                        |           |         |

| Bug Ubuntu0000042 - Windows2000/XP/2003 system is unable to visit Ubuntu system. |                                         |                |                    |                 |        |  |  |  |  |
|----------------------------------------------------------------------------------|-----------------------------------------|----------------|--------------------|-----------------|--------|--|--|--|--|
| Project Name                                                                     | Name Ubuntu Linux Version 5.04 Platform |                |                    |                 |        |  |  |  |  |
|                                                                                  | OS Testing                              |                |                    |                 |        |  |  |  |  |
| OS                                                                               | Ubuntu                                  | Component      | 2.Function         | -Priority       | Р3     |  |  |  |  |
|                                                                                  |                                         |                | 2.6Network         |                 |        |  |  |  |  |
|                                                                                  |                                         |                | neighborhood       |                 |        |  |  |  |  |
| Reproducibility                                                                  | Reproducible                            | Submit         | yanqw              | Reviewer        | caozhy |  |  |  |  |
| Summary                                                                          | Windows2000/X                           | CP/2003 system | is unable to visit | t Ubuntu system | •      |  |  |  |  |
| Description                                                                      |                                         |                |                    |                 |        |  |  |  |  |

1.Open the Windows2000/Xp/2003's network neighborhood, and the computers on the network will show in the network neighborhood .If you visit the computer with Ubuntu system, you will be prompted to enter the hostname and password. But when you have entered the hostname and password, you still can not visit the computer with Ubuntu system.

2.On the Windows system, Start->Run Application. Enter "\\other computer's IP address or hostname". you will be prompted to enter the hostname and password. But when you have entered the hostname and password, you still can not visit the computer with Ubuntu system.

3. You can not visit the computer with the Ubuntu system, so you can not visit copy and plaster the shared files and folders on those computers.

| Bug Ubuntu000004      | 45 - It is unable to | visit the Wind | ows 2003 shared e  | quipments. |         |
|-----------------------|----------------------|----------------|--------------------|------------|---------|
| Project Name          | Ubuntu Linux         | Version        | 5.04               | Platform   | IBM6824 |
|                       | OS Testing           |                |                    |            |         |
| OS                    | Ubuntu               | Component      | 2.Function         | -Priority  | P3      |
|                       |                      |                | 2.6Network         |            |         |
|                       |                      |                | neighborhood       |            |         |
| Reproducibility       | Reproducible         | Submit         | yanqw              | Reviewer   | caozhy  |
| Summary               | It is unable to vi   | sit the Window | /s 2003 shared equ | ipments.   | ·       |
| Description           |                      |                |                    |            |         |
| It is unable to visit | the Windows 200      | 3 shared equip | ments.             |            |         |

| Bug Ubuntu0000046 - It is unable to visit the Ubuntu shared equipments. |                    |                |                   |           |         |  |  |  |  |
|-------------------------------------------------------------------------|--------------------|----------------|-------------------|-----------|---------|--|--|--|--|
| Project Name                                                            | Ubuntu Linux       | Version        | 5.04              | Platform  | IBM6824 |  |  |  |  |
|                                                                         | OS Testing         |                |                   |           |         |  |  |  |  |
| OS                                                                      | Ubuntu             | Component      | 2.Function        | -Priority | P3      |  |  |  |  |
|                                                                         |                    |                | 2.6Network        |           |         |  |  |  |  |
|                                                                         |                    |                | neighborhood      |           |         |  |  |  |  |
| Reproducibility                                                         | Reproducible       | Submit         | yanqw             | Reviewer  | caozhy  |  |  |  |  |
| Summary                                                                 | It is unable to vi | sit the Ubuntu | shared equipments |           |         |  |  |  |  |
| Description                                                             |                    |                |                   |           |         |  |  |  |  |
| It is unable to visit                                                   | the Ubuntu shared  | l printer.     |                   |           |         |  |  |  |  |

| bug countercourt - counter aces not nave the sentening computer function. |                      |                  |                   |           |         |  |  |  |  |
|---------------------------------------------------------------------------|----------------------|------------------|-------------------|-----------|---------|--|--|--|--|
| Project Name                                                              | Ubuntu Linux         | Version          | 5.04              | Platform  | IBM6824 |  |  |  |  |
|                                                                           | OS Testing           |                  |                   |           |         |  |  |  |  |
| OS                                                                        | Ubuntu               | Component        | 2.Function        | -Priority | Р3      |  |  |  |  |
|                                                                           |                      |                  | 2.6Network        |           |         |  |  |  |  |
|                                                                           |                      |                  | neighborhood      |           |         |  |  |  |  |
| Reproducibility                                                           | Reproducible         | Submit           | yanqw             | Reviewer  | caozhy  |  |  |  |  |
| Summary                                                                   | Ubuntu does not      | t have the searc | hing computer fun | ction.    |         |  |  |  |  |
| Description                                                               |                      |                  |                   |           |         |  |  |  |  |
| Ubuntu does not ha                                                        | ave the searching of | computer functi  | on.               |           |         |  |  |  |  |

| Bug Ubuntu0000021 | - Command "file"        | can't recognize  | Chinese bracket |           |         |
|-------------------|-------------------------|------------------|-----------------|-----------|---------|
| Project           | Ubuntu Linux OS Version |                  | 5.04            | Platform  | IBM 9CC |
|                   | Testing                 |                  |                 |           |         |
| OS                | Ubuntu                  | Component        | 2.Function -    | -Priority | Р3      |
|                   |                         |                  | 2.7Common       |           |         |
|                   |                         |                  | Command         |           |         |
| Reproducibility   | Reproducible            | Submit           | qinxie          | Reviewer  | caozhy  |
| Summary           | Command "file" c        | an't recognize ( | Chinese bracket |           |         |
| Description       |                         |                  |                 |           |         |
| 1.Open terminal;  |                         |                  |                 |           |         |

2.Run command "file" with parameter which includes Chinese Bracket (eg: file /root/boot/ (Copy) test.txt);

3. File type can't be recognize the file type because of the Chinese Bracket.

| Bug Ubuntu000002                     | 5 - Command "cat"   | can't work with  | PPT or DOC files |          |         |  |  |  |
|--------------------------------------|---------------------|------------------|------------------|----------|---------|--|--|--|
| Project                              | Ubuntu Linux OS     | Version          | 5.04             | Platform | IBM 9CC |  |  |  |
|                                      | Testing             |                  |                  |          |         |  |  |  |
| OS                                   | Ubuntu              | Component        | 2.Function –     | Priority | Р3      |  |  |  |
|                                      |                     |                  | 2.7Common        |          |         |  |  |  |
|                                      |                     |                  | Command          |          |         |  |  |  |
| Reproducibility                      | Reproducible        | Submit           | qinxie           | Reviewer | caozhy  |  |  |  |
| Summary                              | Command "cat" ca    | an't work with l | PPT or DOC files |          |         |  |  |  |
| Description                          |                     |                  |                  |          |         |  |  |  |
| 1.Open terminal;                     |                     |                  |                  |          |         |  |  |  |
| 2.Run cat with PPT                   | or DOC file(eg: cat | officefile.doc); |                  |          |         |  |  |  |
| 3. The displayed chars are abnormal. |                     |                  |                  |          |         |  |  |  |

| Bug Ubuntu000002   | 26 - Command "more | e" can't work w  | ith PPT or DOC fil | es        |         |
|--------------------|--------------------|------------------|--------------------|-----------|---------|
| Project            | Ubuntu Linux OS    | Version          | 5.04               | Platform  | IBM 9CC |
|                    | Testing            |                  |                    |           |         |
| OS                 | Ubuntu             | Component        | 2.Function –       | -Priority | P3      |
|                    |                    |                  | 2.7Common          |           |         |
|                    |                    |                  | Command            |           |         |
| Reproducibility    | Reproducible       | Submit           | qinxie             | Reviewer  | caozhy  |
| Summary            | Command "more"     | can't work wit   | h PPT or DOC files | 5         |         |
| Description        |                    |                  |                    |           |         |
| 1.Open terminal;   |                    |                  |                    |           |         |
| 2.Run cat with PPT | or DOC file(eg: mo | re officefile.do | c);                |           |         |
|                    |                    |                  |                    |           |         |

3. The displayed chars are abnormal.

| Bug Ubuntu0000034       | - Command "less"     | can't work with  | n refresh option     |           |         |
|-------------------------|----------------------|------------------|----------------------|-----------|---------|
| Project                 | Ubuntu Linux OS      | Version          | 5.04                 | Platform  | IBM 9CC |
|                         | Testing              |                  |                      |           |         |
| OS                      | Ubuntu               | Component        | 2.Function –         | Priority  | P3      |
|                         |                      |                  | 2.7Common            |           |         |
|                         |                      |                  | Command              |           |         |
| Reproducibility         | Reproducible         | Submit           | qinxie               | Reviewer  | caozhy  |
| Summary                 | Command "less" c     | an't work with   | refresh option       |           | •       |
| Description             |                      |                  |                      |           |         |
| 1.Create nonempty te    | xt.txt with gedit;   |                  |                      |           |         |
| 2.Open one terminal     | and run "less text.t | xt";             |                      |           |         |
| 3.Modify text.txt in g  | edit, input some ch  | aracter in first | line:"hello world";  |           |         |
| 4.Use the refreshing p  | parameter "Ctrl-R"   | in terminal wh   | ich is running "less | text.txt" |         |
| 5."hello world" isn't b | be displayed in the  | terminal which   | is running "less tex | xt.txt"   |         |

| Bug Ubuntu00000 | 13 - The fast forwa        | rd function in ( | CD Player has defect           | t        |         |
|-----------------|----------------------------|------------------|--------------------------------|----------|---------|
| Project Name    | Ubuntu Linux<br>OS Testing | Version          | 5.04                           | Platform | HP-D330 |
| OS              | Linux                      | Component        | 2.Function –<br>2.8Application | Priority | Р3      |
| Reproducibility | Reproducible               | Submit           | louli                          | Reviewer | caozhy  |
| Summary         | The fast forward           | function in CL   | Player has defect              |          |         |
| Description     | •                          |                  |                                |          |         |

1.Insert music CD into CD driver;

2.Launch Application->Sound & Video->CD Player;

3.Playing CD;

4.Press Fast Forward button many times, the player actually execute rewind operation. Furthermore. Current Playing Time/Whole Time is displayed incorrectly in the GUI if press Fast Forward button frequently.

| Bug Ubuntu000001   | 15 - Recording | g level monitor l | has refresh defect  |                |                 |
|--------------------|----------------|-------------------|---------------------|----------------|-----------------|
| Project Name       | Ubuntu         | Version           | 5.04                | Platform       | HP-D330         |
|                    | Linux O        | S                 |                     |                |                 |
|                    | Testing        |                   |                     |                |                 |
| OS                 | Linux          | Component         | 2.Function          | -Priority      | P3              |
|                    |                |                   | 2.8Application      |                |                 |
| Reproducibility    | Random         | Submit            | louli               | Reviewer       | caozhy          |
| Summary            | Recording      | level monitor ha  | as refresh defect   | ·              | ·               |
| Description        |                |                   |                     |                |                 |
| 1.Launch Applicati | on->Sound &    | Video->Sound      | Recorder;           |                |                 |
| 2.Start recording; |                |                   |                     |                |                 |
| 3.Launch Applicat  | ion->Sound &   | k Video->Recor    | ding level monitor, | then recording | g level monitor |
| window is opened;  |                |                   |                     |                |                 |
|                    |                |                   |                     |                |                 |

4. Minimize recording level monitor window;

5.Unminimize recording level monitor window, then the progress bar in the window is not display.

Bug Ubuntu0000017 - Sound Recorder has no response to all the operations when Recording level monitor is opened

| Project Name    | Ubuntu Linux    | Version       | 5.04                        | Platform | HP-D330         |
|-----------------|-----------------|---------------|-----------------------------|----------|-----------------|
|                 | OS Testing      |               |                             |          |                 |
| OS              | Linux           | Component     | 2.Function –                | Priority | P2              |
|                 |                 |               | 2.8Application              |          |                 |
| Reproducibility | Random          | Submit        | louli                       | Reviewer | caozhy          |
| Summary         | Sound Recorde   | er has no res | sponse to all the operation | ons when | Recording level |
|                 | Monitor is oper | ned           |                             |          |                 |
| Description     | ·               |               |                             |          |                 |

1.Launch Application->Sound & Video->Recording level monitor;

2.Launch Application->Sound & Video->Sound Recorder;

3.Execute recording, then Sound Recorder has no response to all the operations.

Bug Ubuntu0000022 - Sound Recorder has no response to all the operations when recording in the new window

| Project Name    | Ubuntu    | Version          | 5.04                  | Platform         | HP-D330         |
|-----------------|-----------|------------------|-----------------------|------------------|-----------------|
|                 | Linux O   | S                |                       |                  |                 |
|                 | Testing   |                  |                       |                  |                 |
| OS              | Linux     | Component        | 2.Function            | -Priority        | Р3              |
|                 |           |                  | 2.8Application        |                  |                 |
| Reproducibility | Random    | Submit           | louli                 | Reviewer         | caozhy          |
| Summary         | Sound Rec | order has no re- | sponse to all the ope | erations when re | ecording in the |
|                 | new windo | W                |                       |                  |                 |
| Decomintion     |           |                  |                       |                  |                 |

## Description

1.Launch Application->Sound & Video->Sound Recorder;

2.Press Record button, start recording;

3.After several seconds, stop recording;

4.Press New button, launch new Recorder window;

5.In new Recorder window, press Record button, then Sound Recorder has no response to all the operations.

| Bug Ubuntu0000023 - File Length is displayed incorrectly when playing record file |                       |               |                      |                    |         |  |  |  |
|-----------------------------------------------------------------------------------|-----------------------|---------------|----------------------|--------------------|---------|--|--|--|
| Project Name                                                                      | Ubuntu Linux OS       | Version       | 5.                   | 04 <b>Platform</b> | HP-D330 |  |  |  |
|                                                                                   | Testing               |               |                      |                    |         |  |  |  |
| OS                                                                                | Linux                 | Component     | 2.Function           | -Priority          | P3      |  |  |  |
|                                                                                   |                       |               | 2.8Application       |                    |         |  |  |  |
| Reproducibility                                                                   | Random                | Submit        | louli                | Reviewer           | caozhy  |  |  |  |
| Summary                                                                           | File Length is displa | ayed incorrec | tly when playing rec | ord file           |         |  |  |  |
| Description                                                                       |                       |               |                      |                    |         |  |  |  |
| 1.Launch Applica                                                                  | ation->Sound & Vid    | eo->Sound R   | ecorder;             |                    |         |  |  |  |
| 2.Open a record                                                                   | file;                 |               |                      |                    |         |  |  |  |
| 3.Press Play butt                                                                 | on;                   |               |                      |                    |         |  |  |  |
| 4.File Length is c                                                                | lisplayed incorrectly |               |                      |                    |         |  |  |  |

Bug Ubuntu0000028 - In Music Player, the result of import audio CD does not reflect to music library list

| Project Name    | Ubuntu Linux C | SVersion  | 5.0            | 4 <mark>Platform</mark> | HP-D330 |
|-----------------|----------------|-----------|----------------|-------------------------|---------|
|                 | Testing        |           |                |                         |         |
| OS              | Linux          | Component | 2.Function –   | -Priority               | Р3      |
|                 |                |           | 2.8Application |                         |         |
| Reproducibility | Reproducible   | Submit    | louli          | Reviewer                | caozhy  |
|                 |                | •         | •              |                         |         |

Summary In Music Player, the result of import audio CD does not reflect to music library list

Description

1.Insert music CD into CD driver;

2.Launch Application->Sound & Video->Music Player;

3.Select menu: Music->Import Audio CD, then Sound Juice launched;

4.Sound Juice lists the content of Music CD. Press Extract button, then Sound Juice starts extracting CD;

5. When extraction is completed, return to Music Player, the tracks that extracted recently are not in the music library list.

| Bug Ubuntu0000029 - No prompt "overwrite" when add homonymous files to archive file. |                            |                |                                |                |         |  |  |  |
|--------------------------------------------------------------------------------------|----------------------------|----------------|--------------------------------|----------------|---------|--|--|--|
| Project Name                                                                         | Ubuntu Linux<br>OS Testing | Version        | 5.04                           | Platform       | HP-D330 |  |  |  |
| OS                                                                                   | Linux                      | Component      | 2.Function –<br>2.8Application | - Priority     | Р3      |  |  |  |
| Reproducibility                                                                      | Reproducible               | Submit         | louli                          | Reviewer       | caozhy  |  |  |  |
| Summary                                                                              | No prompt "over            | write" when ad | d homonymous files             | s to archive f | ile.    |  |  |  |
| Description                                                                          | •                          |                |                                |                |         |  |  |  |

1.Launch Application->Accessories->Archive manager;

2.Open an archive file;

3. Press add button, add files dialog pops up;

4. Select a file, the file name is the same as the file in archive file, click the "add" button;

5. The program doesn't warn us that "the homonymous file has existed" and overwrite it directly.

Bug Ubuntu0000030 - Text editor has quit unexpectedly when press Cut button in print preview window

| Project Name    | Ubuntu Linux                                                             | Version   | 5.04           | Platform | HP-D330 |  |  |
|-----------------|--------------------------------------------------------------------------|-----------|----------------|----------|---------|--|--|
|                 | OS Testing                                                               |           |                |          |         |  |  |
| OS              | Linux                                                                    | Component | 2.Function –   | Priority | P2      |  |  |
|                 |                                                                          |           | 2.8Application |          |         |  |  |
| Reproducibility | Reproducible                                                             | Submit    | louli          | Reviewer | caozhy  |  |  |
| Summary         | Text editor has quit unexpectedly when press Cut button in print preview |           |                |          |         |  |  |
|                 | window                                                                   |           |                |          |         |  |  |

Description

1.Launch Application->Accessories->Text Editor;

2.Select menu File->Print preview, then print preview window is opened;

3.Press Edit button in the toolbar of print preview window, then Cut button in toolbar is enable; 4.Press Cut button, application has quit unexpectedly. Bug Ubuntu0000032 - gThumb Image Viewer couldn't refresh timely after a picture has been rotated

| Project Name    | Ubuntu Linux | Version   | 5.04                    | Platform | HP-D330 |
|-----------------|--------------|-----------|-------------------------|----------|---------|
|                 | OS Testing   |           |                         |          |         |
| OS              | Linux        | Component | 2.Function –            | Priority | P4      |
|                 |              |           | 2.8Application          |          |         |
| Reproducibility | Reproducible | Submit    | louli                   | Reviewer | caozhy  |
| Reproducibility | Reproducible | Submit    | 2.8Application<br>louli | Reviewer | caozhy  |

Summary gThumb Image Viewer couldn't refresh timely after a picture has been rotated

#### Description

1.Launch Applications->Graphics->gThumb Image Viewer;

2. View a picture formatted png or jpg in image mode;

3.Select menu: tools->rotate images;

4. Choose an arbitrary rotate mode, press the apply button;

5.Return to the main interface, the image doesn't rotate yet;

6.Press "Previous" or "Next" button in toolbar, then return to the original image, we may see the rotated result.

| Bug Ubuntu0000043 - Something is wrong with the exchange module in Evolution Mail |                  |                                                               |                |          |         |  |  |  |
|-----------------------------------------------------------------------------------|------------------|---------------------------------------------------------------|----------------|----------|---------|--|--|--|
| Project Name Ubuntu Linux Version 5.04 Platform                                   |                  |                                                               |                |          | HP-D330 |  |  |  |
|                                                                                   | OS Testing       |                                                               |                |          |         |  |  |  |
| OS                                                                                | Linux            | Component                                                     | 2.Function –   | Priority | Р3      |  |  |  |
|                                                                                   |                  |                                                               | 2.8Application |          |         |  |  |  |
| Reproducibility                                                                   | Reproducible     | Submit                                                        | louli          | Reviewer | caozhy  |  |  |  |
| Summary                                                                           | Something is wro | Something is wrong with the exchange module in Evolution Mail |                |          |         |  |  |  |
| Description                                                                       |                  |                                                               |                |          |         |  |  |  |

1.Launch Application->internet->Evolution Mail;

2. Press the Exchange button in the left tool bar, switch to the Exchange window, but nothing is in it.

3.Select actions->change exchanges password, a message box pop up to warn that the application has quit unexpectedly.

4. Close the message box, Evolution doesn't quit unexpectedly and still could be used.

Bug Ubuntu0000048 – In OpenOffice.org Drawing, right button menu couldn't activated dialog box

| 0.011           |                  |                                                                         |                |          |         |  |  |
|-----------------|------------------|-------------------------------------------------------------------------|----------------|----------|---------|--|--|
| Project Name    | Ubuntu Linux     | Version                                                                 | 5.04           | Platform | HP-D330 |  |  |
|                 | OS Testing       |                                                                         |                |          |         |  |  |
| OS              | Linux            | Component                                                               | 2.Function –   | Priority | P4      |  |  |
|                 |                  |                                                                         | 2.8Application |          |         |  |  |
| Reproducibility | Reproducible     | Submit                                                                  | louli          | Reviewer | caozhy  |  |  |
| Summary         | In OpenOffice.or | OpenOffice.org Drawing, right button menu couldn't activated dialog box |                |          |         |  |  |
| 1               |                  |                                                                         |                |          |         |  |  |

## Description

1.Launch Application->Office-> OpenOffice.org Drawing;

2.Select menu: View->Full Screen, go into full screen status;

3.Select a menu which could pop up setting dialog from right button menu;

4.No setting dialog is poped up, GUI is locked. No response when click the GUI. We only can exit it with "ESC".

Bug Ubuntu0000003 - It is unable to open the website address and FTP address in the email attachment.

| Project Name    | Ubuntu Linu                                                | xVersion  | 5.04           | Platform  | IBM6824 |  |  |
|-----------------|------------------------------------------------------------|-----------|----------------|-----------|---------|--|--|
|                 | OS Testing                                                 |           |                |           |         |  |  |
| OS              | Ubuntu                                                     | Component | 2.Function     | -Priority | Р3      |  |  |
|                 |                                                            |           | 2.9Application |           |         |  |  |
|                 |                                                            |           | Software       |           |         |  |  |
|                 |                                                            |           | Integration    |           |         |  |  |
| Reproducibility | Reproducible                                               | Submit    | yanqw          | Reviewer  | caozhy  |  |  |
| Summary         | It is unable to open the website address and FTP address i |           |                |           |         |  |  |
|                 | attachment.                                                |           |                |           |         |  |  |

## Description

When in the receive mail attachment includes the website and the FTP address connection, you can not open them through single-clicking the address connection in the attachment. If you do so, A window will spring the choice to open the website and FTP address. If you open the website address through the firefox website browser, the new window will spring the choice to open the website and FTP address.

| Bug Ubuntu0000035 - It is unable to print the web page. |                            |                  |                                                           |          |         |  |  |  |  |
|---------------------------------------------------------|----------------------------|------------------|-----------------------------------------------------------|----------|---------|--|--|--|--|
| Project Name                                            | Ubuntu Linux<br>OS Testing | Version          | 5.04                                                      | Platform | IBM6824 |  |  |  |  |
| OS                                                      | Ubuntu                     | Component        | 2.Function -<br>2.9Application<br>Software<br>Integration | Priority | P3      |  |  |  |  |
| Reproducibility                                         | Reproducible               | Submit           | yanqw                                                     | Reviewer | caozhy  |  |  |  |  |
| Summary                                                 | It is unable to pr         | rint the web pag | ge.                                                       | •        | •       |  |  |  |  |
| Description                                             |                            |                  |                                                           |          |         |  |  |  |  |
| It is unable to print                                   | the web page thro          | ough the shared  | printer or the local                                      | printer. |         |  |  |  |  |

| Bug Ubuntu0000012    | - Volume Control    | has no help     |             |          |         |
|----------------------|---------------------|-----------------|-------------|----------|---------|
| Project Name         | Ubuntu Linux        | Version         | 5.04        | Platform | HP-D330 |
|                      | OS Testing          |                 |             |          |         |
| OS                   | Linux               | Component       | 4.Usability | Priority | P3      |
| Reproducibility      | Reproducible        | Submit          | louli       | Reviewer | caozhy  |
| Summary              | Volume Control h    | as no help      |             |          |         |
| Description          |                     |                 |             |          |         |
| 1.Launch Application | n->Sound & Video    | ->Volume Cont   | rol;        |          |         |
| 2.Select menu: Help- | >contents, there is | no help display | <i>.</i>    |          |         |

| Bug Ubuntu000002  | 7 - Music Player G     | UI has a localiza | ation defect |             |             |
|-------------------|------------------------|-------------------|--------------|-------------|-------------|
| Project Name      | Ubuntu Linux           | Version           | 5.04         | Platform    | HP-D330     |
|                   | OS Testing             |                   |              |             |             |
| OS                | Linux                  | Component         | 4.Usability  | Priority    | P5          |
| Reproducibility   | Reproducible           | Submit            | louli        | Reviewer    | caozhy      |
| Summary           | Music Player GU        | I has a localizat | ion defect   |             |             |
| Description       |                        |                   |              |             |             |
| In the Chinese v  | ersion of Applicat     | tion->Sound &     | Video->Music | Player, the | e menu item |
| Control->Previous | is translated incorrec | ctly.             |              |             |             |

| Bug Ubuntu0000031 - There are two "copy" menu item in gThumb Image Viewer |                                                       |                 |                |          |         |  |  |  |
|---------------------------------------------------------------------------|-------------------------------------------------------|-----------------|----------------|----------|---------|--|--|--|
| Project Name                                                              | Ubuntu Linux                                          | Version         | 5.04           | Platform | HP-D330 |  |  |  |
|                                                                           | OS Testing                                            |                 |                |          |         |  |  |  |
| OS                                                                        | Linux                                                 | Component       | 4.Usability    | Priority | P4      |  |  |  |
| Reproducibility                                                           | Reproducible                                          | Submit          | louli          | Reviewer | caozhy  |  |  |  |
| Summary                                                                   | There are two "co                                     | py" menu item i | n gThumb Image | e Viewer |         |  |  |  |
| Description                                                               |                                                       |                 |                |          |         |  |  |  |
| 1.Launch Application                                                      | 1.Launch Applications->Graphics->gThumb Image Viewer; |                 |                |          |         |  |  |  |
| 2.There are two "cop                                                      | y" submenu item ir                                    | n "edit" menu.  |                |          |         |  |  |  |

Bug Ubuntu0000033 - GnomeMeeting Configuration wizard doesn't show any prompt when personal

| information filled in i | sn't correct in forn                                   | nat             |                |            |             |  |  |
|-------------------------|--------------------------------------------------------|-----------------|----------------|------------|-------------|--|--|
| Project Name            | Ubuntu Linux                                           | Version         | 5.04           | Platform   | HP-D330     |  |  |
|                         | OS Testing                                             |                 |                |            |             |  |  |
| OS                      | Linux                                                  | Component       | 4.Usability    | Priority   | P4          |  |  |
| Reproducibility         | Reproducible                                           | Submit          | louli          | Reviewer   | caozhy      |  |  |
| Summary                 | GnomeMeeting (                                         | Configuration v | vizard doesn't | show any p | prompt when |  |  |
|                         | personal information filled in isn't correct in format |                 |                |            |             |  |  |

Description

1.Launch Application->internet->GnomeMetting;

2.Select menu: Edit->configuration druid;

3.Go forward to page 2, enter personal information;

4.Special format is needed for text area. Otherwise the button "forward" wouldn't be enabled. However, the system doesn't show any prompt when personal information filled in isn't correct in format.

| Bug Ubuntu0000039 - There is text error in PostScript viewer |                       |                 |                   |          |         |  |  |  |
|--------------------------------------------------------------|-----------------------|-----------------|-------------------|----------|---------|--|--|--|
| Project Name                                                 | Ubuntu Linux          | Version         | 5.04              | Platform | HP-D330 |  |  |  |
|                                                              | OS Testing            |                 |                   |          |         |  |  |  |
| OS                                                           | Linux                 | Component       | 4.Usability       | Priority | P4      |  |  |  |
| Reproducibility                                              | Reproducible          | Submit          | louli             | Reviewer | caozhy  |  |  |  |
| Summary                                                      | There is text error   | in PostScript   | viewer            |          |         |  |  |  |
| Description                                                  |                       |                 |                   |          |         |  |  |  |
| 1.Launch Application                                         | on->internet->PostS   | cript Viewer;   |                   |          |         |  |  |  |
| 2.Select "go" menu                                           | , the "last page" men | u item is trans | lated incorrectly | /.       |         |  |  |  |

| Bug Ubuntu0000051 - Suggest that some other useful function is added into Evolution Mail |                     |                  |                  |                  |        |  |  |  |  |
|------------------------------------------------------------------------------------------|---------------------|------------------|------------------|------------------|--------|--|--|--|--|
| Project Name                                                                             | Ubuntu Linux        | Version          | 5.04             | Platform HP-D330 |        |  |  |  |  |
|                                                                                          | OS Testing          |                  |                  |                  |        |  |  |  |  |
| OS                                                                                       | Linux               | Component        | 4.Usability      | Priority         | P5     |  |  |  |  |
| Reproducibility                                                                          | Reproducible        | Submit           | louli            | Reviewer         | caozhy |  |  |  |  |
| Summary                                                                                  | Suggest that some   | other useful fu  | nction is added  | into Evolution   | Mail   |  |  |  |  |
| Description                                                                              | Description         |                  |                  |                  |        |  |  |  |  |
| Add "mail and data                                                                       | export","prevent se | nder"and "return | ning receipt" fu | nction.          |        |  |  |  |  |

Bug Ubuntu0000041 - Before executing deletion operation, the system does not give the confirmation to the process.

|                 | processi                             |                                                                                                    |                  |            |          |
|-----------------|--------------------------------------|----------------------------------------------------------------------------------------------------|------------------|------------|----------|
| Project Name    | Ubuntu Linux OS                      | Version                                                                                                    | 5.04             | Platform   | Dell 600 |
|                 | Testing                              |                                                                                                    |                  |            |          |
| OS              | Ubuntu                               | Component                                                                                                    | 4.Usability      | Priority   | P4       |
| Reproducibility | Reproducible                         | Submit                                                                                                    | heqq             | Reviewer   | caozhy   |
| Summary         | Before executing confirmation to the | deletion operation operati | ation, the syste | m does not | give the |
| Description     |                                      |                                                                                                    |                  |            |          |

Before executing deletion operation, the system does not give the confirmation to the process. For example: Directly deleting the printer which selects, the system has not inquired whether the user does confirm the deletion.

| Bug Ubuntu0000007 | 7 - Sticky key alert wii                     | ndow is not show | wn on top.   |          |          |  |
|-------------------|----------------------------------------------|------------------|--------------|----------|----------|--|
| Project Name      | Ubuntu Linux OS<br>Testing                   | SVersion         | 5.04         | Platform | Dell 600 |  |
| OS                | Ubuntu                                       | Component        | 4. Usability | Priority | P4       |  |
| Reproducibility   | Reproducible                                 | Submit           | heqq         | Reviewer | caozhy   |  |
| Summary           | Sticky key alert window is not shown on top. |                  |              |          |          |  |
| Description       |                                              |                  |              |          |          |  |

1.Systerm->Preference->Keyboard->Accessibility..->Enable keyboard accessibility features->Enable Sticky Keys->Disable if tow keys pressed together.

2.Open a new window. Simultaneously press down "Ctrl" + "Alt". The sticky key alert window is not shown on top. It is shown in the taskbar. It is not distinct.

| Bug Ubuntu000004     | 0 - The GUI of ma                                                             | il accounts edite | or in Evolution Ma          | il       |         |  |
|----------------------|-------------------------------------------------------------------------------|-------------------|-----------------------------|----------|---------|--|
| isn't localized comp | letely.                                                                       |                   |                             |          |         |  |
| Project Name         | Ubuntu Linux<br>OS Testing                                                    | Version           | 5.04                        | Platform | HP-D330 |  |
| OS                   | Linux                                                                         | Component         | 8.Chinese<br>Characteristic | Priority | P4      |  |
| Reproducibility      | Reproducible                                                                  | Submit            | louli                       | Reviewer | caozhy  |  |
| Summary              | The GUI of mail accounts editor in Evolution Mail isn't localized completely. |                   |                             |          |         |  |
| Description          |                                                                               |                   |                             |          |         |  |
| 1.Launch Application | on->internet->Evol                                                            | ution Mail;       |                             |          |         |  |
|                      |                                                                               |                   |                             |          |         |  |

2.Select menu: edit->preferences;

3. Choose a existing account in window, click "edit";

4. Choose "Receiving Email" sheet in accounts editor, confirm that server type isn't "None";

5. The sheet "Receiving Options" isn't localized completely.

| Bug Ubuntu000005     | 56 - Don't support G  | B18030    |                |          |        |  |  |
|----------------------|-----------------------|-----------|----------------|----------|--------|--|--|
| Project              | Ubuntu Linux OS       | Version   | 5.04           | Platform | IBM    |  |  |
|                      | Testing               |           |                |          | 9CC    |  |  |
| OS                   | Ubuntu                | Component | 8.Chinese      | Priority | Р3     |  |  |
|                      |                       |           | Characteristic |          |        |  |  |
| Reproducibility      | Reproducible          | Submit    | qinxie         | Reviewer | caozhy |  |  |
| Summary              | Don't support GB18030 |           |                |          |        |  |  |
| Description          |                       |           |                |          |        |  |  |
| 1.Login;             |                       |           |                |          |        |  |  |
| 2.Open one text file | e coded by GB18030    | );        |                |          |        |  |  |
| 3.It's Content can't | be display correctly. |           |                |          |        |  |  |

| Bug Ubuntu000005     | 7 - Don't support                      | certain GB13000   | .1 coding      |          |        |  |  |
|----------------------|----------------------------------------|-------------------|----------------|----------|--------|--|--|
| Project              | Ubuntu Linux (                         | OS Version        | 5.04           | Platform | IBM    |  |  |
|                      | Testing                                |                   |                |          | 9CC    |  |  |
| OS                   | Ubuntu                                 | Component         | 8.Chinese      | Priority | P3     |  |  |
|                      |                                        |                   | Characteristic |          |        |  |  |
| Reproducibility      | Reproducible                           | Submit            | qinxie         | Reviewer | caozhy |  |  |
| Summary              | Don't support certain GB13000.1 coding |                   |                |          |        |  |  |
| Description          |                                        |                   |                |          |        |  |  |
| 1.Login;             |                                        |                   |                |          |        |  |  |
| 2.Open one text file | coded by GB130                         | 00.1 with open of | ffice;         |          |        |  |  |
| 3.Certain words car  | n't be displayed co                    | rrectly.          |                |          |        |  |  |

| Bug Ubuntu0000058 - The system has not been completely translated into Chinese |                                                            |                |                      |              |             |  |
|--------------------------------------------------------------------------------|------------------------------------------------------------|----------------|----------------------|--------------|-------------|--|
| Project                                                                        | Ubuntu Linux OS                                            | Version        | 5.04                 | Platform     | HP EVO      |  |
|                                                                                | Testing                                                    |                |                      |              | D321        |  |
| OS                                                                             | Ubuntu                                                     | Component      | 8.Chinese            | Priority     | P4          |  |
|                                                                                |                                                            |                | Characteristic       |              |             |  |
| Reproducibility                                                                | Reproducible                                               | Submit         | jianggw              | Reviewer     | caozhy      |  |
| Summary                                                                        | The system has not been completely translated into Chinese |                |                      |              |             |  |
| Description                                                                    | ·                                                          |                |                      |              |             |  |
| The system interfa                                                             | ce have not been co                                        | ompletely tran | slated into Chinese, | , such as me | nu, dialog, |  |
| window.                                                                        |                                                            |                |                      |              |             |  |